## Webmail - Configurar regras de mensagem

1 - Acesse o webmail e no canto superior direito, clique em Opções.

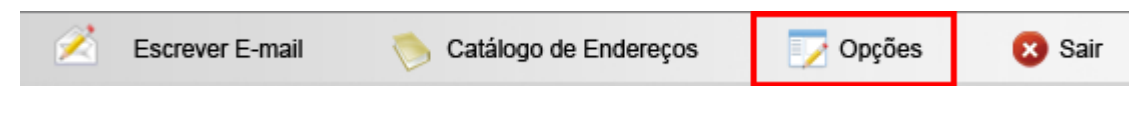

2 - Clique em Filtro de mensagens.

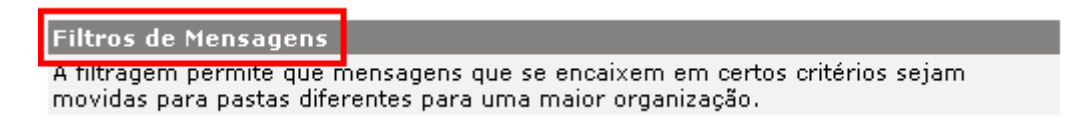

3 - Clique em Adicionar nova regra.

Opções - Filtragem de mensagem

Você pode configurar até 20 regras de mensagens para a sua caixa postal.

[Adicionar nova regra]

4 – Marque as opções conforme deseja utilizar a regre. Por exemplo: na figura há o exemplo de um filtro de Spam, para criá-lo marque a opção Por conteúdo, em Encontrado, selecione a opção Assunto. No campo Contém, digite exatamente \*\*\*SPAM\*\*\*, após clique em Executar.

| Ancões - Filtragem de mensagem                                           |                                                                                                    |
|--------------------------------------------------------------------------|----------------------------------------------------------------------------------------------------|
| Você pode configurar até 20 regras de mensagens para a sua caixa postal. |                                                                                                    |
|                                                                          | [Adicionar nova regra]                                                                                                    |
|                                                                          | <ul> <li>Por conteúdo</li> <li>Encontrado: Assunto .</li> <li>Contém: ***SPAM***</li> <li>Por tamanho</li> <li>Se a mensagem for maior que KB.</li> <li>Ação: Apagar do servidor .</li> <li>Executar</li> </ul> |